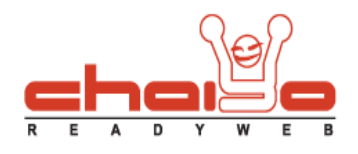

## จัดการพื้นที่ซ้าย / ขวา

1. เข้าไปที่เมนู ระบบบริหารจัดการเว็บไซต์ -> จัดการพื้นที่ช้าย / ขวา

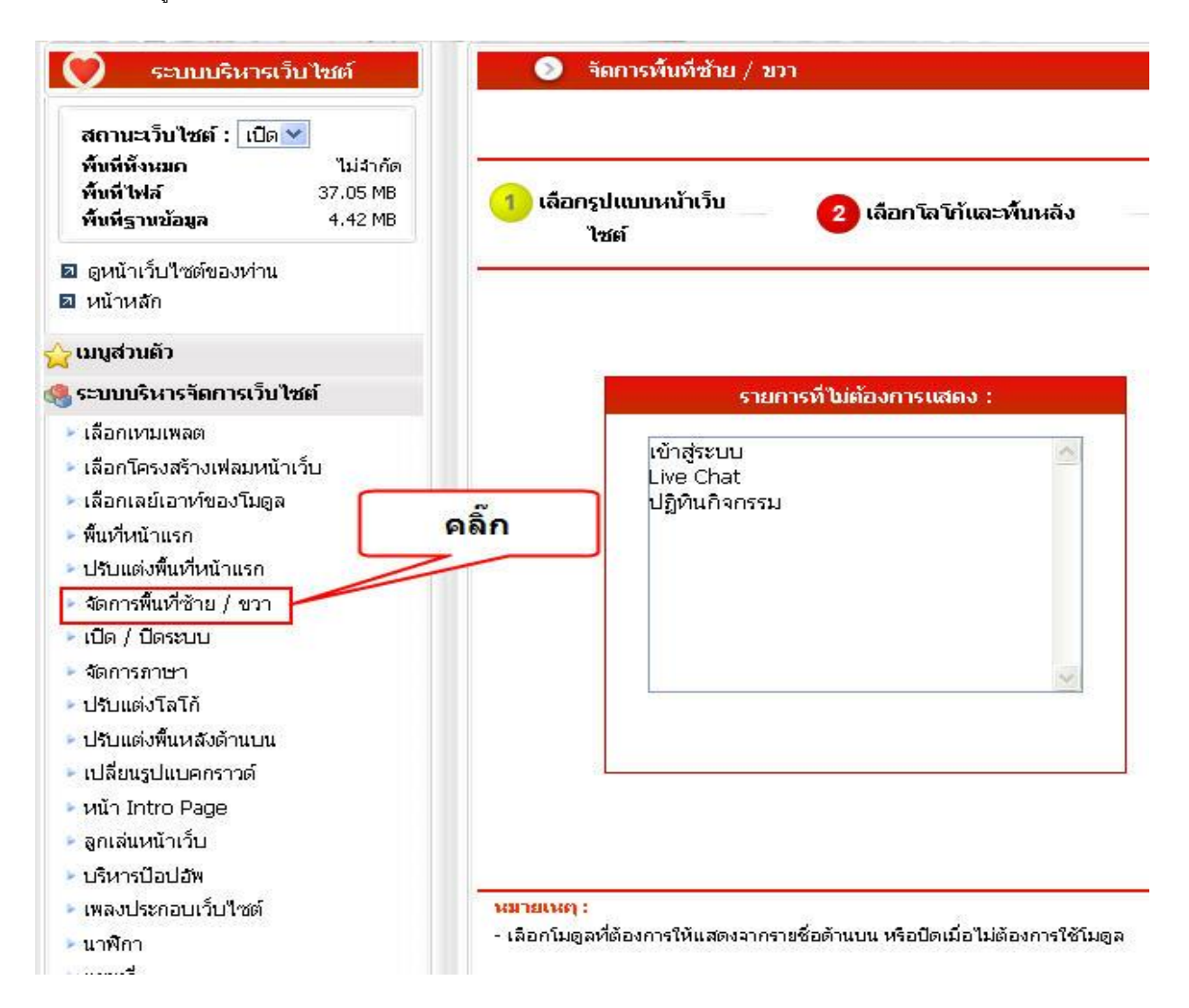

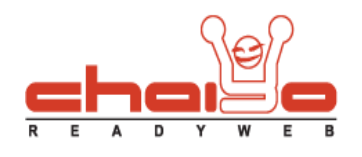

- วิธีการเลือกโมดูลที่ต้องการแสดงที่ด้านข้างของหน้าเว็บไซต์ 2.
  - 2.1 ช่องรายการทางขวา คือ ช่องที่ต้องการให้แสดงผล สามารถเลือกปุ่มแสดงไปทางขวา และเลือกแสดงทั้งหมด
  - 2.2 ช่องรายการทางซ้าย คือ ช่องที่เลือกไม่ให้แสดง สามารถเลือกปุ่มไปทางซ้าย และเลือกลบทั้งหมด

หลังจากนั้น ก็กดบันทึกแล้วดูการแสดงผลได้ที่หน้าเว็บไซต์

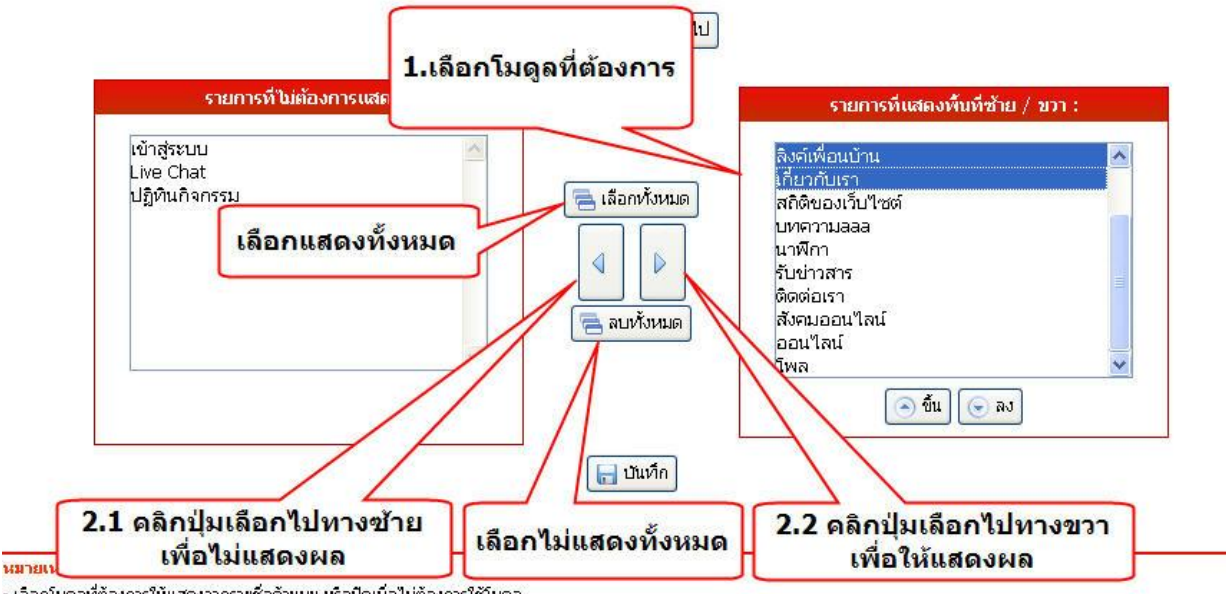

- เลือกโมดูลที่ต้องการให้แสดงจากรายชื่อด้านบน หรือปิดเมื่อไม่ต้องการใช้โมดูล